**Step 1:** <u>Login to Veracross</u> with your school-issued credentials and select the green "Covid-19 Screening Form" button.

|                      | <b>^</b>            | Parent Portal             |        |                                        |
|----------------------|---------------------|---------------------------|--------|----------------------------------------|
|                      | 🚊 My Children 🛛 🛣 D | irectories 💁 Report an at | osence |                                        |
| Home                 |                     |                           |        |                                        |
| Covid Screening Form |                     |                           |        | Re-registration                        |
| My Children          |                     |                           |        | Completed                              |
| Stella               | Inf                 | fo Reports Links          | _      | ES Intermediate                        |
| Classes & Reports    | ©<br>Daily Schedule | <b>Recent Updates</b>     | ~      | Strings<br>Book your zoom lesson here. |

Step 2: Enter the test results and other required information for your child and click submit.

| COVID-19 Screening                                                                                                    |                                          |  |  |  |  |  |
|----------------------------------------------------------------------------------------------------|------------------------------------------|--|--|--|--|--|
| New Screening                                                                                                    |                                          |  |  |  |  |  |
| Please answer the following questions                                                                                                    |                                          |  |  |  |  |  |
| STUDENT *                                                                                                    | SUBMISSION DATE *                        |  |  |  |  |  |
| Stella Karr ¢                                                                                                    | Tue Mar 30, 2021                         |  |  |  |  |  |
| DOES THIS INDIVIDUAL EXHIBIT ANY OF THE FOLLOWING SYMPTOMS? *         Fever 37.5°C or higher, Unexplained cough, Mild/moderate difficulty breathing, Sore throat, Muscle aches, Vomiting or diarrhea, Loss of taste or smell         No       Yes | PLEASE INPUT THEIR TEMPERATURE (°C) 36.7 |  |  |  |  |  |
| HAS THIS INDIVIDUAL BEEN TESTED TODAY FOR COVID-19?*                                                                                                    | TEST RESULT * WHEN WERE THEY TESTED?     |  |  |  |  |  |
| O NO Ves                                                                                                    | Negative 🗢                               |  |  |  |  |  |
| COMMENTS                                                                                                    |                                          |  |  |  |  |  |
|                                                                                                    |                                          |  |  |  |  |  |
| Sul                                                                                                    | omit                                     |  |  |  |  |  |

Step 3: If you only have one child at the school, your test process is complete. If you have additional children at the school, click the blue "Submit another screening" button and repeat steps 1 and 2 above for any additional children.

| COVID-19 Screening                                                                                                    |
|----------------------------------------------------------------------------------------------------|
| The screening has been submitted successfully                                                                                                    |
| Recommendation                                                                                                    |
| If you answered all questions as No and do not have a temperature above 37 degrees (C), you are cleared to come to campus. If not, please reach out to the office. |
| Submit another screening                                                                                                    |